## **Pool Reservation Guide**

Created on 2021.05.24

For the 2021 season, the Whitehall Manor pool will only be available by reservation to comply with government guidelines for limiting pool capacity. This guide is created to help residents create and manage reservations.

| AA TUTUT                                                                                                    |                                 | IAINOIR                                                                                                    |
|----------------------------------------------------------------------------------------------------|---------------------------------|----------------------------------------------------------------------------------------------------|
| Home<br>Pay Online<br>Login<br>For Sale<br>Contact Us<br>Amenities<br>Buy CommunityDocs<br>eForms<br>What's Nearby? | Resident Login<br>Request Login | Welcome to our Community!<br>community web site. Feel free to explore the features ava<br>our community, <u>click here</u> to log into the private side of th<br>ogin name and password, please complete the <u>Login Reg</u> |

1. Log in to the Whitehall Manor website.

| Whin                                                                                                    | tehall MI                                                                                              | ANOR                                                                       |                                                                                                    |
|----------------------------------------------------------------------------------------------------|----------------------------------------------------------------------------------------------------|----------------------------------------------------------------------------|----------------------------------------------------------------------------------------------------|
| Home<br>My Profile<br>Pay Online<br>Work Order<br>Online Property<br>Modification Form<br>(PMF)<br>Activities<br>Trash Pickup<br>Recycle Pickup<br>Bulk Pickup<br>News<br>Paper Form (PMF)<br>For Sale<br>Resources | Amenities<br>Lawn Usage Approval<br>Reservations<br>Events Calendar<br>Photo Albums<br>Volunteer Needs | al Da<br>aariie<br>iiy (m<br>Outo'ty<br>eath<br>form<br>mati<br>, clos<br> | Amenities   Pool   Pool Season - Memorial Day to Labor Day   Booking allowed not earlier than 2 days before time slot.   Book 2 hours per family (max 4 persons) or 2 slots per day.   New Jersey COVID-19 Outdoor Pool Standards available.   https://www.nj.gov/health/ceohs/documents/phss/Pools%20Aquatic%20Facilities%20Final%205-7-21%20(1).pdf   Important Information   Location: Pool Area   Hours: 1pm to 7pm, closed on Wednesdays |
|                                                                                                    |                                                                                                    |                                                                            | This site is provided by MEM Property Management   Mobile Site                                                                                                    |

2. This step is not necessary, but pool information with rules and regulations can be found by navigating to Activities -> Amenities.

| Wihin             | tehall MA           | ANOR                                                                          |
|-------------------|---------------------|-------------------------------------------------------------------------------|
|                   |                     |                                                                               |
| Home              | Amenities           |                                                                               |
| My Profile        | Lawn Usage Approval | Welcome to our Co                                                             |
| Pay Online        | Reservations        | Board of Trustees, welcome to our community website! Feel free to explore     |
| Work Order        | Events Calendar     | the web site is to improve communications within the community and allow      |
| Online Property   | Photo Albums        | Four maintenance ree check should be payable to <u>whitenali Manor</u> and re |
| Modification Form | Volunteer Needs     |                                                                               |
| (PMF)             |                     |                                                                               |
| Activities        |                     |                                                                               |
| Trash Pickup      |                     | rd Meeting Agenda for Monday, May 24 2021                                     |
| Recycle Pickup    |                     | ce call details, click here for <u>Agenda link</u>                            |
| Bulk Pickup       |                     | tion Deculto                                                                  |
| News              |                     | tion Results                                                                  |
| Paper Form (PMF)  |                     |                                                                               |
| For Sale          |                     | ron Chidomhorom 167                                                           |
| Resources         |                     | jan Univaribarariti 107                                                       |

3. Navigate to Activities -> Reservations to start the pool reservation process.

|                       |               |               |               | Online Re:    | servations    |               |               |               |               |               |
|-----------------------|---------------|---------------|---------------|---------------|---------------|---------------|---------------|---------------|---------------|---------------|
|                       | PREV 24       | ✓ May ✓       | 2021 V NEXT   | TODAY         |               |               | Pool 🗸        | ALL           | ~             |               |
|                       |               |               |               |               |               |               |               |               |               |               |
| Monday - May 24, 2021 | Pool Slot A   | Pool Slot B   | Pool Slot C   | Pool Slot D   | Pool Slot E   | Pool Slot F   | Pool Slot G   | Pool Slot H   | Pool Slot I   | Pool Slot J   |
| 1:00 PM               | Not Available | Not Available | Not Available | Not Available | Not Available | Not Available | Not Available | Not Available | Not Available | Not Available |
| 2:00 PM               | Not Available | Not Available | Not Available | Not Available | Not Available | Not Available | Not Available | Not Available | Not Available | Not Available |
| 3:00 PM               | Not Available | Not Available | Not Available | Not Available | Not Available | Not Available | Not Available | Not Available | Not Available | Not Available |
| 4:00 PM               | Not Available | Not Available | Not Available | Not Available | Not Available | Not Available | Not Available | Not Available | Not Available | Not Available |
| 5:00 PM               | Not Available | Not Available | Not Available | Not Available | Not Available | Not Available | Not Available | Not Available | Not Available | Not Available |
| 6:00 PM               | Not Available | Not Available | Not Available | Not Available | Not Available | Not Available | Not Available | Not Available | Not Available | Not Available |
|                       |               |               |               |               |               |               |               |               |               |               |
|                       |               |               |               | My Rese       | rvations      |               |               |               |               |               |

4. Time slots may only be reserved between 24 hours and 48 hours before the start of that time slot. Slots that fall outside of this range will not be available for reservation and will be marked with "Not Available."

|                        |             |             |             | Online Rese | ervations   |             |             |             |             |             |
|------------------------|-------------|-------------|-------------|-------------|-------------|-------------|-------------|-------------|-------------|-------------|
|                        | PREV 25     | 🗸 May 🖌 🖌   | 2021 V NEXT | TODAY       |             |             | Pool 🗸      | ALL         | ~           |             |
|                        |             |             |             |             |             |             |             |             |             |             |
| Tuesday - May 25, 2021 | Pool Slot A | Pool Slot B | Pool Slot C | Pool Slot D | Pool Slot E | Pool Slot F | Pool Slot G | Pool Slot H | Pool Slot I | Pool Slot J |
| 1:00 PM                | Available   | Available   | Available   | Available   | Available   | Available   | Available   | Available   | Available   | Available   |
| 2:00 PM                | Available   | Available   | Available   | Available   | Available   | Available   | Available   | Available   | Available   | Available   |
| 3:00 PM                | Available   | Available   | Available   | Available   | Available   | Available   | Available   | Available   | Available   | Available   |
| 4:00 PM                | Available   | Available   | Available   | Available   | Available   | Available   | Available   | Available   | Available   | Available   |
| 5:00 PM                | Available   | Available   | Available   | Available   | Available   | Available   | Available   | Available   | Available   | Available   |
| 6:00 PM                | Available   | Available   | Available   | Available   | Available   | Available   | Available   | Available   | Available   | Available   |
|                        |             |             |             |             |             |             |             |             |             |             |
|                        |             |             |             | My Reser    | vations     |             |             |             |             |             |

5. A different date can be selected at the top of the reservation app. Reserved slots will have the resident's custom Description displayed. Available time slots will be marked with "Available." Click on "Available" to select the time slot.

Note: At times, there may be no slots displayed. It may mean slots are unavailable to be reserved but will open up later during the day once the slot time comes within the 48 hour period.

| Add a Reservation for the Pool Slot D<br>Availability:1 |                             |  |  |  |  |
|---------------------------------------------------------|-----------------------------|--|--|--|--|
| Pilot Pool Reservation                                  |                             |  |  |  |  |
| Reservation Date:                                       | 25 V May V 2021 V (Tuesday) |  |  |  |  |
| Start Time:                                             | 2:00:00 PM V                |  |  |  |  |
| End Time:                                               | 3:00:00 PM V                |  |  |  |  |
| Description:                                            | * Required                  |  |  |  |  |
| Number of Attendees:                                    |                             |  |  |  |  |
|                                                         |                             |  |  |  |  |

- 6. Enter the custom Description. This will be shown on the slot to be reserved. It will be visible to other residents. Enter the number of attendees. Please note, there is a maximum of 4 attendees per slot. Click on "Save Reservation" to reserve.
- 7. Reservations can be managed by clicking on "My Reservations" at the bottom of the app. The reservation will be clickable through the custom Description that had been given. Details of the reservation will be shown. The reservation can also be canceled by clicking on "Cancel this Reservation."

This is the first time implementing a reservation system for pool use. Please report any issues with the system.

Screening for fever or signs of COVID-19 illness will be conducted prior to anyone being permitted to enter the pool area. Please enjoy the pool, but remember to be safe.